Cet article a été mis à jour le 14/02/2023

# Intégrer dans Madoc du contenu de sites tiers

Madoc offre la possibilité de créer des Ressources (fichiers, pages...) et des Activités pédagogiques (quiz, devoir...) variées qui répondent à la majorité des besoins des enseignants.

×

La plupart de ces ressources et activités proposent un éditeur de texte enrichi, pour saisir des consignes, une introduction, du contenu, etc.

×

Cet éditeur de texte propose un mode HTML qui va vous permettre d'étendre encore les possibilités offertes par Madoc en intégrant des contenus externes variés : vidéo Youtube, etc. On va utiliser pour ça du code HTML, et plus particulièrement la balise "iframe", qui permet d'inclure du contenu externe dans une page web.

# Cas pratique : intégrer une vidéo Youtube

## 1. Récupérer le code HTML

- Aller sur la page Youtube de cette vidéo : https://www.youtube.com/watch?v=nafzyYQ0XKY&t=6s
- Sur la page de la vidéo, en dessous du lecteur, cliquer sur Partager, Intégrer et copier le code commençant par "<iframe"

Note : De nombreux services sur Internet proposent un code similaire : WebTV de l'Université, Dailymotion, H5P, Learning Apps, etc. Concernant les services extérieurs à l'Université, référez-vous à leur documentation pour découvrir comment procéder.

### 2. Intégrer le code embed dans l'éditeur de texte enrichi

- 1. Dans un cours Madoc, ajouter une ressource Etiquette
- 2. Dans l'éditeur de texte, cliquer sur l'icône HTML <>
- 3. Coller le code embed copié précédemment depuis Youtube en laissant toujours une ligne html avant le bas de page
- 4. Cliquer sur le bouton Enregsitrer et afficher

Astuce : Pour l'exemple traité ici, nous avons intégré une vidéo Youtube dans une

étiquette. Vous pouvez faire de même dans les ressources et activités proposant un éditeur de texte : une Page, le chapitre d'un Livre, une page de contenu de la Leçon, l'introduction d'un Forum, d'un Test, d'un Devoir, etc.

#### Retour à la FAQ Retour au guide de l'utilisateur Madoc

From: https://wiki.univ-nantes.fr/ - **Wiki** 

Permanent link: https://wiki.univ-nantes.fr/doku.php?id=madoc:guide:21-inserer\_du\_contenu\_des\_sites\_tiers&rev=1678122901

Last update: 2023/03/06 18:15

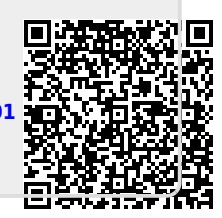